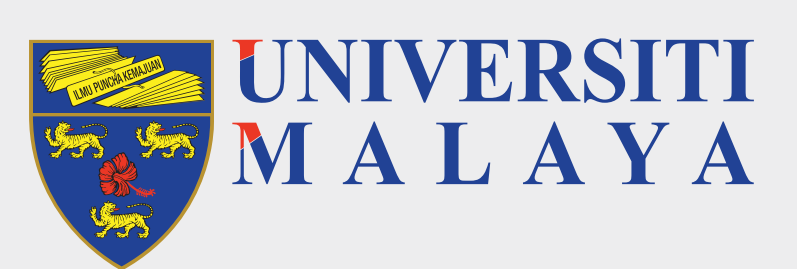

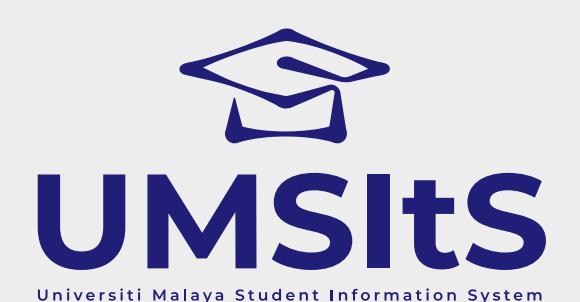

#### **UMSItS & MAYA PORTAL** SEMESTER II **BACHELOR OF LAWS** 2020/2021 APPLICATION

Dear Applicants,

The following are quick guides for application to Bachelor of Laws:

#### Step 1: Create a new account / Log in to MAYA Portal

|       | New User      |  |
|-------|---------------|--|
|       |               |  |
| Login |               |  |
|       | Login to MAYA |  |

- 1. Go to apply.um.edu.my, then click on New User button.
- 2. For returning applicant, please login using your email and password. Then continue with Step 3.

#### **Step 2: Create new user**

| Create New User      |                                                                                                    |  |  |
|----------------------|----------------------------------------------------------------------------------------------------|--|--|
| Title * *            | Miss                                                                                                    |  |  |
| First Name *         | Noor Rafidah                                                                                                 |  |  |
| Surname *            | Binti Roslan                                                                                                 |  |  |
| Date of Birth *      | 02 🗸 Sep 🖌 1985 🖍                                                                                            |  |  |
| E-mail *             | rafidahtest@gmail.com                                                                                        |  |  |
| Confirm e-mail *     | rafidahtest@gmail.com                                                                                        |  |  |
| Password * *         |                                                                                                    |  |  |
|                      | (Password must contain a minimum of 8 characters which consist of capital letter, small letter and a number) |  |  |
| Confirm Password * * |                                                                                                    |  |  |
|                      | Cancel Create User                                                                                           |  |  |

1. Fill Up the required information accordingly, then click Create User.

# **Step 3: Search programme**

| Level of Study:     | <ul> <li>Foundation</li> </ul>                            |
|---------------------|-----------------------------------------------------------|
|                     | <ul> <li>Diploma</li> </ul>                               |
|                     | <ul> <li>Undergraduate</li> </ul>                         |
|                     | 🔿 Undergraduate: Saluran Terbuka Universiti Malaya (SATU) |
|                     | O Undergraduate: External                                 |
|                     | O Postgraduate Diploma                                    |
|                     | ⊖ Master                                                  |
|                     | <ul> <li>Doctorate</li> </ul>                             |
|                     |                                                           |
| Nationality:        | CITIZEN                                                   |
| Faculty:            | LAW *                                                     |
| Course Type:        | COURSEWORK                                                |
| Mode of Attendance: | FULL TIME                                                 |
|                     | Search Now                                                |
|                     |                                                           |

- 1. Fill in the parameter as below:
  - i. Level of Study
  - ii. Nationality
  - iii. Faculty
  - iv. Course Type
  - Mode of Attendance : Full Time V.
- 2. Click on Search Now button.
- 3. The Bachelor of Laws programme will be displayed at the bottom of the page.
- 4. Click on the programme name.

# Step 4: Apply programme

- : Undergraduate
- : Citizen
- : Coursework

: Law

| You are about to start an application to: BACHELOR OF LAWS |           |          |                        |            |       |
|------------------------------------------------------------|-----------|----------|------------------------|------------|-------|
| Sequence                                                   | Session   | Semester | Mode of Attendance     | Start date | Apply |
| 0001                                                       | 2019/2020 | S2       | FULL TIME              |            | Apply |
|                                                            |           |          | Back to Search Results |            |       |
|                                                            |           |          |                        |            |       |

1. Click on **Apply** button.

### **Step 5: Complete all forms in the application checklist**

| Application for this prog                                    | ramme is open from 14/Dec/2020 to 18/Dec/20    |
|--------------------------------------------------------------|------------------------------------------------|
| Click c                                                      | n the links below to continue your application |
|                                                              | Status - Unsubmitted                           |
| Personal Details                                             |                                                |
| ➡ Contact Details                                            |                                                |
| SPM / O-Level                                                |                                                |
| STPM / STAM / Matric / Foundation / A-Level / Diploma / High | School                                         |
| English Level Proficiency                                    |                                                |
| + Co-Curriculum                                              |                                                |
| + Finance Information                                        |                                                |
| Document Upload                                              |                                                |
| Processing Fee                                               |                                                |

- 1. Click on the links to complete all required information.
- 2. Pay processing fees.

# **Step 6: Submit application**

| olication from Noor Rafidah Binti Roslan for BACHELOR OF LAWS to start in                                                                                                    |                                |                                    |                 |                       |
|----------------------------------------------------------------------------------------------------|--------------------------------|------------------------------------|-----------------|-----------------------|
| Checklist Personal Details 🗸 Contact Details 🗸 SPM / O-Level 🖌 STPM / STAM / Matric / Foundation / A-Lev                                                                                                    | vel / Diploma / High School 🗸  | English Level Proficiency 🗸        | Co-Curriculum 🗸 | Finance Information 🗸 |
| Document Upload ✔ Processing Fee ✔ Submission ¥                                                                                                    |                                |                                    |                 |                       |
| Submission                                                                                                    |                                |                                    |                 |                       |
| * Please note that all fields with an asterisk (*) are compulsory.                                                                                                    |                                |                                    |                 |                       |
| Declaration                                                                                                    |                                |                                    |                 |                       |
| Declaration                                                                                                    |                                |                                    | _               |                       |
| Are you currently pursuing any other course or academic program whether full-time, part-time, off-campus or distance<br>learning in any institution?*                                                                                                    | 🔿 Yes 💿 No                     |                                    |                 |                       |
| Have you ever applied to take this course before?*                                                                                                    | 🔿 Yes 💿 No                     |                                    |                 |                       |
| If you have applied, did your application succeed?*                                                                                                    | 🔿 Yes 💿 No                     |                                    |                 |                       |
| Have you ever registered for this program before?*                                                                                                    | 🔿 Yes 💿 No                     |                                    |                 |                       |
| Have you ever opted out of this program before?*                                                                                                    | 🔿 Yes 💿 No                     |                                    |                 |                       |
| Have you been terminated from this program before? *                                                                                                    | 🔿 Yes 💿 No                     |                                    |                 |                       |
| Do you agree to accept the offer that differs from your list of options?*                                                                                                    | 🔿 Yes 💿 No                     |                                    |                 |                       |
|                                                                                                    | O Yes 🔿 No                     |                                    |                 |                       |
| Did you give consent to the following of the application details to other agencies / usage of the Higher Education<br>Ministry? *                                                                                                    | 0 0                            |                                    |                 |                       |
| Did you give consent to the following of the application details to other agencies / usage of the Higher Education<br>Ministry? *<br>You will not be able to change your application once you have submitted it. You will receive an auto-acknowledgement message | ge on maya.um.edu.my confirmin | g the submission of your applicati | ion.            |                       |

- 1. Answer the declaration accordingly, then tick the checkbox.
- 2. Click on **Submit** button.

#### **Step 7. View Acceptance of Application Notification**

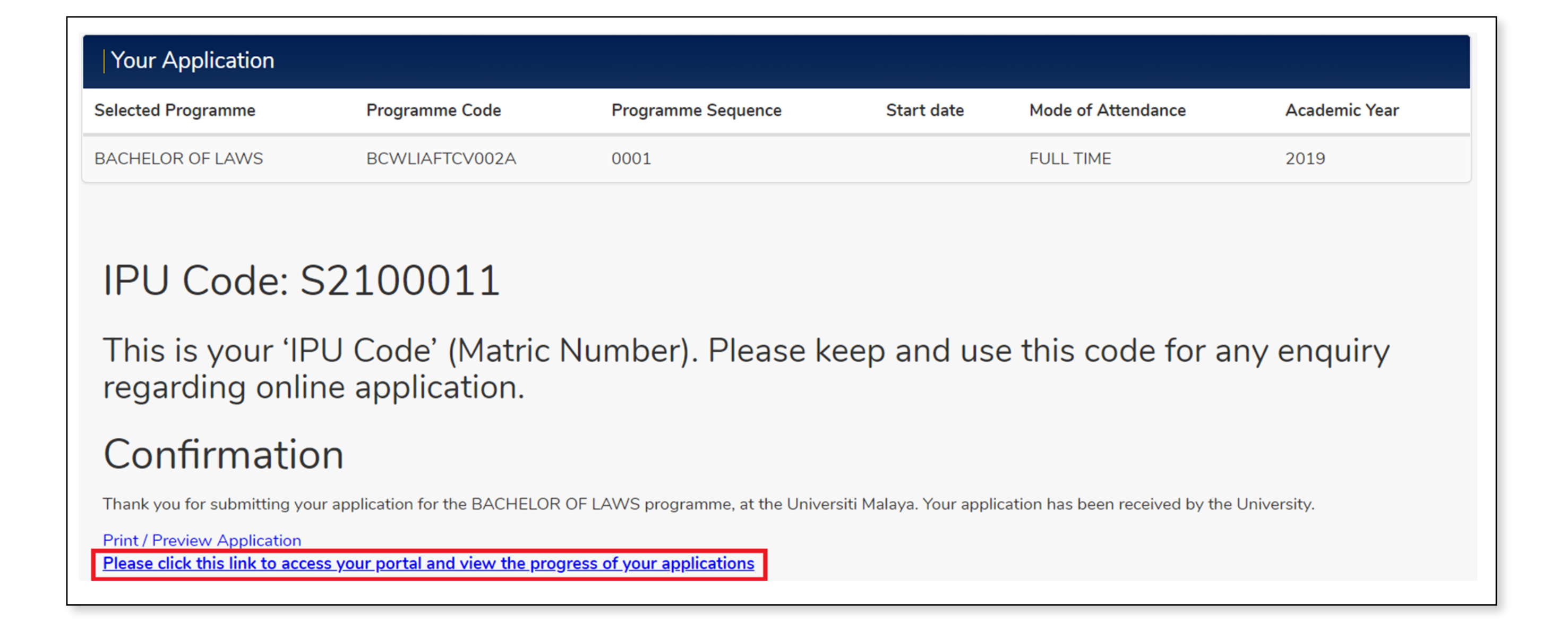

1. Click on the **Please click this link to access your portal and view** the progress of your applications link to go to the MAYA Portal.

| All messages |                    |                           |                                                  |               |
|--------------|--------------------|---------------------------|--------------------------------------------------|---------------|
| С            | )ther views:       | All messages (1)          | $\sim$                                           |               |
| View 1 me    | ssages in full scr | een mode                  |                                                  |               |
| Status       | Status             | From                      | Subject                                          | Received Date |
|              | *New*              | Um Portal Intray No-Reply | [UNIVERSITY OF MALAYA] ACCEPTANCE OF APPLICATION | 09/Dec/2020   |

2. Click on the subject to view the notification content. The notification will be displayed as below.

| Intray N | Messages for NOOR RAFIDAH BINTI ROSLAN                                                                                                    |
|----------|----------------------------------------------------------------------------------------------------|
| From     | Um Portal Intray No-Reply                                                                                                    |
| Received | 09/Dec/2020                                                                                                    |
| Due Date |                                                                                                    |
| Subject  | [UNIVERSITY OF MALAYA] ACCEPTANCE OF APPLICATION                                                                                                    |
|          | Dear Sir/Madam,<br>Thank you for applying to the University of Malaya. Your application is now being processed.<br>Note : This email is generated automatically from the system and please do not reply. |
|          | Intray                                                                                                    |

3. Application process ended.

FOR MORE INFORMATION:

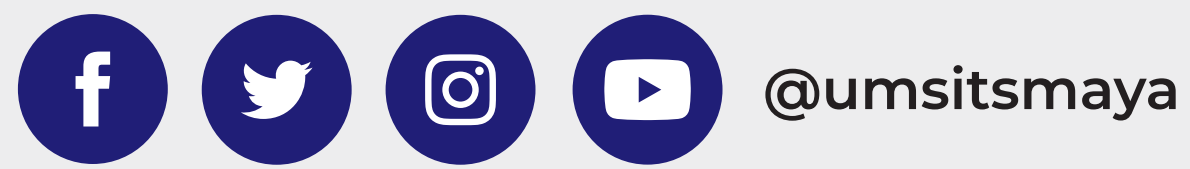

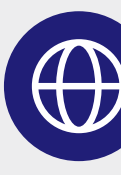